## FlyTab Setup Procedures

Last Modified on 03/08/2022 5:05 pm MST

Instructions on how to setup the FlyTab are as follows:

- 1. Power on the FlyTab
- 2. Connect to Wi-Fi
  - a. From home screen select the Settings icon.
  - b. Select Wi-Fi.
  - c. If the Wi-Fi setting is Off, slide the button to the right until On displays.
  - d. Select Wi-Fi Networks or tap Scan to refresh the networks.
  - e. Select the network that you want to connect too.
    - i. For a private network (home Wi-Fi), enter the password and the network will automatically connect.
    - A captive portal connection (hotels, Starbucks, etc.) will require you to connect to a webpage to accept terms and conditions before accessing the Wi-Fi. Once it says Connected:
      - Swipe down from the top of the screen to open the notification tray. You should see a
        message that says Sign-in to network: *network name*. Tap it and accept the terms and
        conditions.
      - If this does not work, open the Browser icon on the home page and then select a webpage to open. This should automatically reroute you to the terms and conditions page.
- On the Home screen, select the Battery icon. Ensure the Show battery percentage is turned on. This will allow the battery percentage to display in the upper tight hand corner of the screen at all times.
- 4. Set the Time/Date
  - a. From the home screen, select the Clock icon.
  - b. Tap on the three vertical dots (more context menu) in the upper-right corner.
  - c. Tap Settings.
  - d. Select Home time zone and update to wherever you consider home.
  - e. Tap Change date & time and temporarily disable Automatic date and time.
  - f. Under Select time zone, update the Region to United States and the Time zone to your current time zone.
  - g. Arrow back to the Date and Time screen.
  - h. Select and update the Set date and Set time if incorrect.
  - i. Re-enable Automatic date and time.
  - j. Restart your device.
- 5. Keyboard settings The keyboard layout may be modified based on preferences.
  - a. Open any app that requires the keyboard to be used.

- b. Tap on More icon (the three dots) on the top right corner of the keyboard.
- c. Select Modes.
- d. Select the type of keyboard style you prefer: Standard (recommended), One-Handed, Floating.
- e. Tap on Keyboard Size icon.
- f. The keyboard will display with a blue border around it with arrows in the middle. Resize as necessary.
- g. Select Done.
- 6. Screen Name your name may be added to the home lock screen.
  - a. Open the Notification Settings by swiping down from the top bar on home screen.
  - b. Arrow back.
  - c. Scroll to Contact Information and enter your name. No other information is permitted.
- 7. Open DocuNet app.
  - a. When logging into DocuNet application for the first time on the new device, you will be required to register with Vistair's systems to ensure the correct documents are delivered.
  - b. On the registration screen, enter the following:
    - i. Device Type: Personal
    - ii. Airline (ICAO): FFT
    - iii. Username: Frontier Active Directory (AD) username
    - iv. **Device Name**: Your employee number followed by FlyTab. Example: 404978 FlyTab (no spaces between emp# and FlyTab)
  - c. To log in to the application, enter your Frontier AD username and password and then follow the prompts for Microsoft Authentication.
- 8. Open ProSafeT app.
  - a. Enter the Activation Key: 4D25-BE28-93CA-8088
  - b. Click Activate.
  - c. Frontier Airlines should display.
  - d. Tap Login.
  - e. You should be routed to the Microsoft Authenticator screen where your Frontier Active Directory (AD) username and password should be entered.
- 9. Open Schoox app.
  - a. Select the Third-Party Login button.
  - b. Enter Academy Name as Frontier Airlines.
  - c. Microsoft Authenticator screen should display where Frontier Active Directory (AD) username and password must be entered.